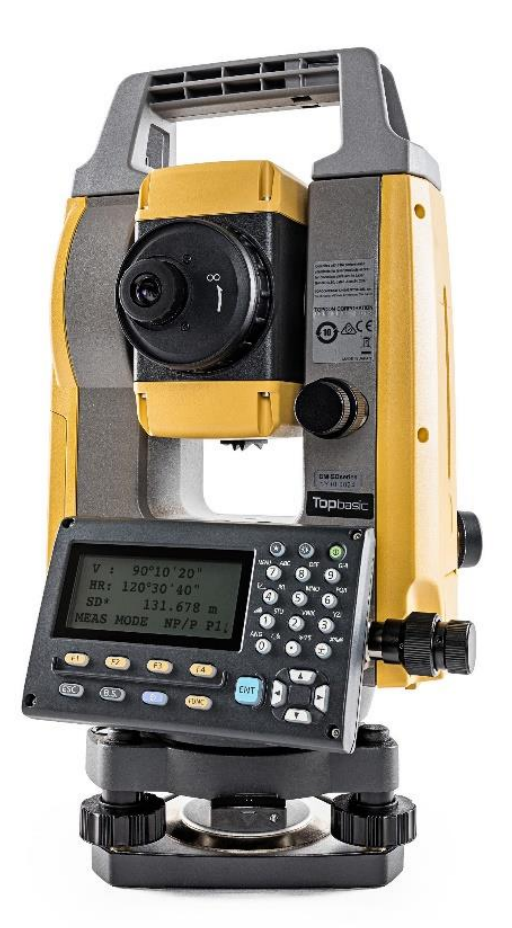

## **SOFTWARE TOPBASIC**

## **GUIA PRÁTICO – DESCARREGAR DADOS DE LEVANTAMENTO**

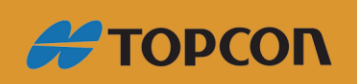

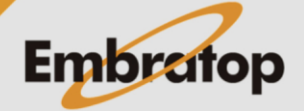

Tel: 11 5018-1800

www.embratop.com.br

## 1. Descarregando dados da estação

1. Pressione a tecla 7 – MENU do teclado;

**2.** Pressione a tecla **F4 - P** $\downarrow$  para acessar a

função F1 - GERENCIA MEM.;

| MENU              |    |
|-------------------|----|
| F1 : TOP CAMPO    | д  |
| F2 : COLETA DADOS |    |
| F3 : LOCACAO      | P↓ |

| MENU               |    |
|--------------------|----|
| F1 : GERENCIA MEM. | д  |
| F2 : PROGRAMAS     |    |
| F3 : FATOR QUADRIC | P√ |

**3.** Pressione a tecla **F4 - P** $\downarrow$  duas vezes, em seguida selecione a função **F1 - TRANS. DE DADOS**;

| GERENCIA MEM.         |    |
|-----------------------|----|
| F1 : TRANSF. DE DADOS | д  |
| F2 : INICIALIZA       |    |
|                       | P↓ |

**4.** Selecione a opção **F2 – USB**, em seguida pressione a tecla **F4 – ENTRA**;

**5.** Selecione o formato dos dados a serem descarregados:

- Para descarregar dados de observação (leituras de ângulo e distância), escolha o formato GTS

- Para descarregar dados de coordenadas (leituras de coordenadas), escolha o formato SSS

Nesse exemplo serão descarregados dados de medição de ângulo e distância, por isso

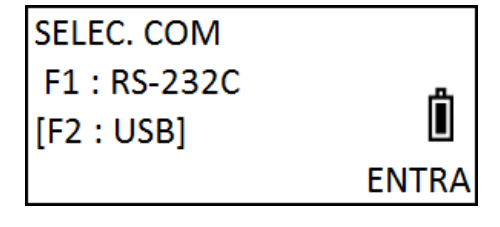

TRANSF. DE DADOS F1 : FORMATO GTS F2 : FORMATO SSS

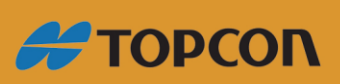

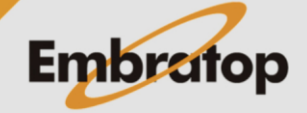

Ô

www.embratop.com.br

Tel: 11 5018-1800

será selecionada a opção F1 – FORMATO GTS;

6. Selecione a opção F1 – ENVIA DADOS;

TRANSF. DE DADOS F1 : ENVIA DADOS F2 : CARREGA DADOS

ENVIA DADOS

→\*TESTE

F1 : DADOS DE MED.

F2 : DADOS COORD.

F3 : DADOS CODIGOS

Ü

/M0125

 Selecione o tipo de arquivo a ser exportado, neste caso selecionamos a opção F1 – DADOS DE MED;

**8.** Selecione o arquivo onde estão os dados que deseja descarregar, pressione **F2 – LIST**;

SELECIONE ARQUIVO NOM: TESTE\_\_\_\_\_

9. Selecione o arquivo e pressione a tecla F4
– ENTRA;

ENVIA DADOS MED. > OK ? --- - [SIM] [NÃO]

PROC – – – ENTRA

**11.** Será exportado arquivo na extensão **.RAW**.

10. Para confirmar a exportação dos dados,

pressione a tecla F3 – SIM.

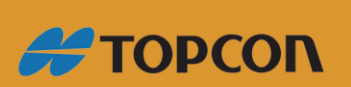

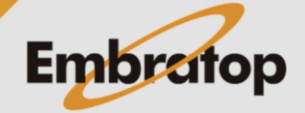

www.embratop.com.br

Tel: 11 5018-1800